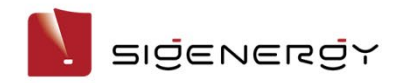

# Sigen Hybrid (5.0, 6.0) SP

# Installation Guide (Australia)

Version: 01 Part Number: 3101000017 Release date: 2024-10-14

|                                         | <br> |  |
|-----------------------------------------|------|--|
| •• •••••••••••••••••••••••••••••••••••• | <br> |  |
|                                         | <br> |  |
|                                         | <br> |  |
| *******************************         | <br> |  |
|                                         | <br> |  |
|                                         | <br> |  |
|                                         | <br> |  |
|                                         | <br> |  |
|                                         |      |  |
|                                         | <br> |  |
|                                         | <br> |  |
|                                         | <br> |  |
|                                         | <br> |  |
|                                         | <br> |  |
|                                         | <br> |  |
| ***************                         | <br> |  |
|                                         | <br> |  |
|                                         |      |  |
|                                         |      |  |

# Caution

- · Trained or experienced electrical personnel are required to operate the equipment.
- Operators should be familiar with national/regional laws, regulations and standards, the structure and working principle of relevant systems.
- Please read carefully the operating requirements and precautions in this document and "Important Notice" before operating. Failure to do so may result in damage to the equipment that is not covered by the warranty.

**1** Introduction to Product Appearance

1.1 Appearance and Dimensions

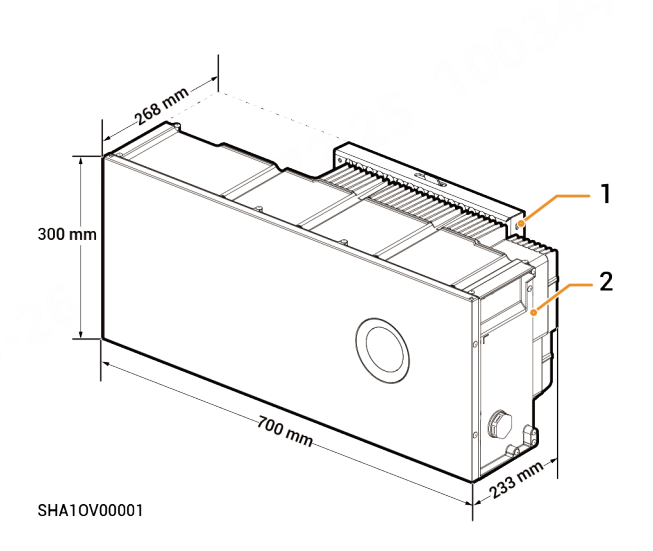

| S/N | Equipment/component    | Model                   |
|-----|------------------------|-------------------------|
| 1   | Wall mounting hardware | -                       |
| 2   | Sigen Hybrid           | Sigen Hybrid 5.0/6.0 SP |

#### **1.2 Port Descriptions**

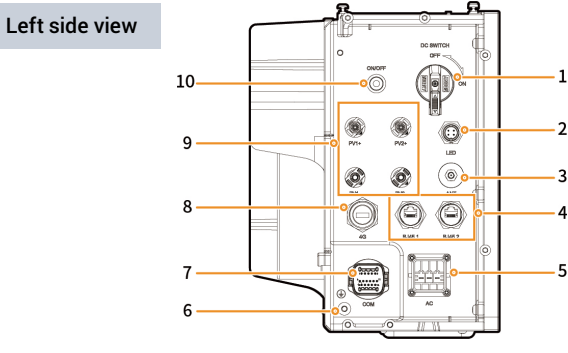

SSA10V00030

| S/N | Name                                   | Marking              |
|-----|----------------------------------------|----------------------|
| 1   | DC switch                              | DC SWITCH            |
| 2   | Decorative cover light strip connector | LED                  |
| 3   | Antenna interface                      | ANT                  |
| 4   | Cable interface                        | RJ45 1/ RJ45 2       |
| 5   | AC output interface                    | AC                   |
| 6   | Ground screw                           | -                    |
| 7   | Communication interface                | СОМ                  |
| 8   | Sigen CommMod interface                | 4G                   |
| 9   | DC input interface                     | PV1+/PV2+/ PV1-/PV2- |
| 10  | Switch button                          | ON/OFF               |

# 2 Pre-installation Check

- According to the packing list, check whether the components are complete and in good appearance. If any abnormality occurs, contact your sales
  agent in time.
- Parts and accessories supplied with the packing box are personal assets of the owner and must not be taken away from the installation site.
- Check personal protective equipment and installation tools to ensure that they are complete; If not, please make them up.
- Check the customer-provided cable to ensure that the quantity and specifications are correct; if not, prepare again.

```
Protective equipment
 Safety hat
                    Goggles
                                     Dust mask
                                                        Protective
                                                                        Insulating
                                                                                         Insulating
                                                          gloves
                                                                          gloves
                                                                                          shoes
Installation tool
  Power drill
                                Wire cutter
                                              Hvdraulic pliers
                                                                  Crimping pliers
                                                                                                       Scissors
                                                                                                                    Cable tie
                                                                                                                                Heat shrinkable
                 Heat gun
                                                                                    Wire stripper
                                                                                                                                     sleeve
                                          00000
                   Insulation
                                       Insulation
                                                         Torque socket
  Vacuum
                                                                                Crimping pliers
                                                                                                      Open-end wrench
                                                                                                                                hexagonal L-
                  screwdriver
                                       sleeve set
                                                             wrench
                                                                               (model: H4TC0003
                                                                                                     (model: H4TW0001
                                                                                                                             type wrench (4 mm
  cleaner
                   set sleeve
                                                                                 Manufacturer:
                                                                                                        Manufacturer:
                                                                                                                              on opposite side)
                                                                                  Amphenol)
                                                                                                         Amphenol)
Rubber mallet
                                       Marker
                  Tape measure
                                                           I evel
```

# **Caution**

- The specifications of the Installer-provided cable must comply with the cable regulations and standards of the country or region standards.
- L, N and PE should be connected to other equipment in sequence without mixing.

| S/N | Cable name              | Recommended specifications                                                                                                    |
|-----|-------------------------|----------------------------------------------------------------------------------------------------|
| 1   | Protective ground cable | Outdoor single core copper cable<br>Cross-sectional area of core conductor: 4–6 mm²;                                                                                                    |
| 2   | AC cable                | Outdoor three-core copper cable (L, N, PE)<br>Cross-sectional area of core conductor: 4–6 mm²;<br>Outer diameter: 13–21 mm                                                                                                    |
| 3   | Signal cable            | Outdoor shielded twisted pair<br>Cross-sectional area of core conductor:<br>0.5-0.75 mm <sup>2</sup> (multi-core flexible conductor, Tubular terminal needed);<br>0.5-1 mm <sup>2</sup> (single-strand hard conductor, no tubular terminal needed)<br>Outer diameter: 4.5-6.5 mm<br>Cable length: ≤ 1000 m<br>Baud rate: ≤ 9600 bps |
| 4   | RJ45 network cable      | Outdoor eight–conductor shielded twin–twisted pair cable<br>Cross–sectional area of core conductor: 0.13–0.2 mm²;<br>Outer diameter: 4–7.5 mm<br>Single cable length: ≤ 100 m <sup>[1]</sup>                                                                                                    |
| 5   | DC input cable          | Outdoor photovoltaic cable<br>Cross–sectional area of core conductor: 4–6 mm <sup>2</sup> ;<br>Outer diameter: 4.5–7.8 mm                                                                                                    |

#### Customer-provided cable

Note [1]: The cable length should be limited for good communication. Too long cable degrades the communication effect. FE communication distance: ≤ 100 m.

# Tips

Recommended specifications for cables connecting power sensors to Distribution panel and to the grid, as well as step-by-step instructions for wiring, can be found in the accompanying documentation for each respective model.

# **3 Site Requirements**

# Tips

- The warranty applies when the equipment has been installed properly for its intended use and in accordance with the operating instructions.
- During actual installation, the selection of the installation location should comply with local regulations, firefighting regulations, and other relevant laws. The specific installation location planning should be subject to the installer or engineering, procurement, and construction (EPC) contracts.

#### Installation Environment

- Do not install the equipment in a smoky, flammable, or explosive environment.
- Avoid exposing the equipment to direct sunlight, rain, standing water, snow, or dust. It is suggested to install the equipment in a sheltered place. Take preventive measures in operating areas prone to natural disasters such as floods, mudslides, earthquakes, and typhoons.
- Do not install the equipment in an environment with strong electromagnetic interference.
- The temperature and humidity of the installation environment should meet equipment requirements.
- The equipment should be installed in an area that is at least 500 m away from corrosion sources that may result in salt damage or acid damage. Corrosion sources include but are not limited to seaside, thermal power plants, chemical plants, smelters, coal plants, rubber plants, and electroplating plants.

#### Installation Location

- Do not tilt the equipment or place it upside down. Ensure that the equipment is horizontally installed.
- Do not install the equipment in areas easily accessible to children.
- Do not install the equipment in a place with fire hazards or is prone to moisturizing.
- The equipment produces sound when it is operating. Please install the equipment in a place with appropriate distance at which there is no impact to daily work and life.
- Do not install the equipment in a sealed, poorly ventilated location without fire protection measures and inaccessible for firefighters.
- The equipment is hot when it is operating. If the equipment is
  installed indoors, please ensure good indoor ventilation and avoid
  significant indoor temperature rise by more than 3°C while the
  equipment is operating. Otherwise, the equipment will be derated.
- Do not install the equipment in mobile scenarios such as recreational vehicles, cruise ships, and trains.
- It is recommended to install the equipment in a location where you can easily access, install, operate, and maintain it, and view the indicator status.
- Do not place the equipment in the vehicle passage when installed in a garage to avoid collisions.

#### Installation Base

- · Do not install the equipment on a flammable base.
- The installation base should meet the load-bearing requirement. Solid brick-concrete structures, concrete walls are recommended.
- The installation base should be flat, and the installation area should meet the installation space requirements.
- No plumbing or electrical alignments are allowed inside the installation base to avoid potential drilling hazards during equipment installation.

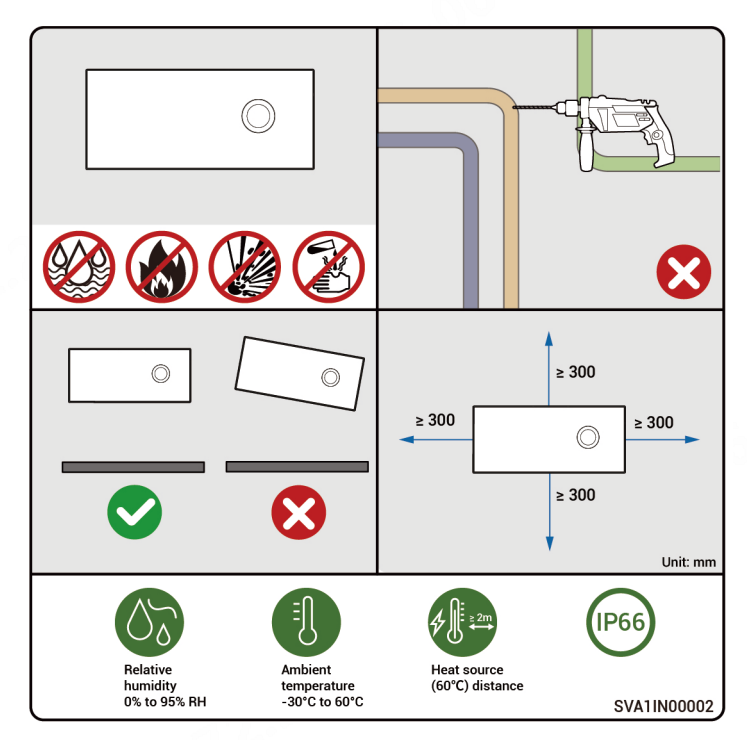

# **4** Equipment Installation

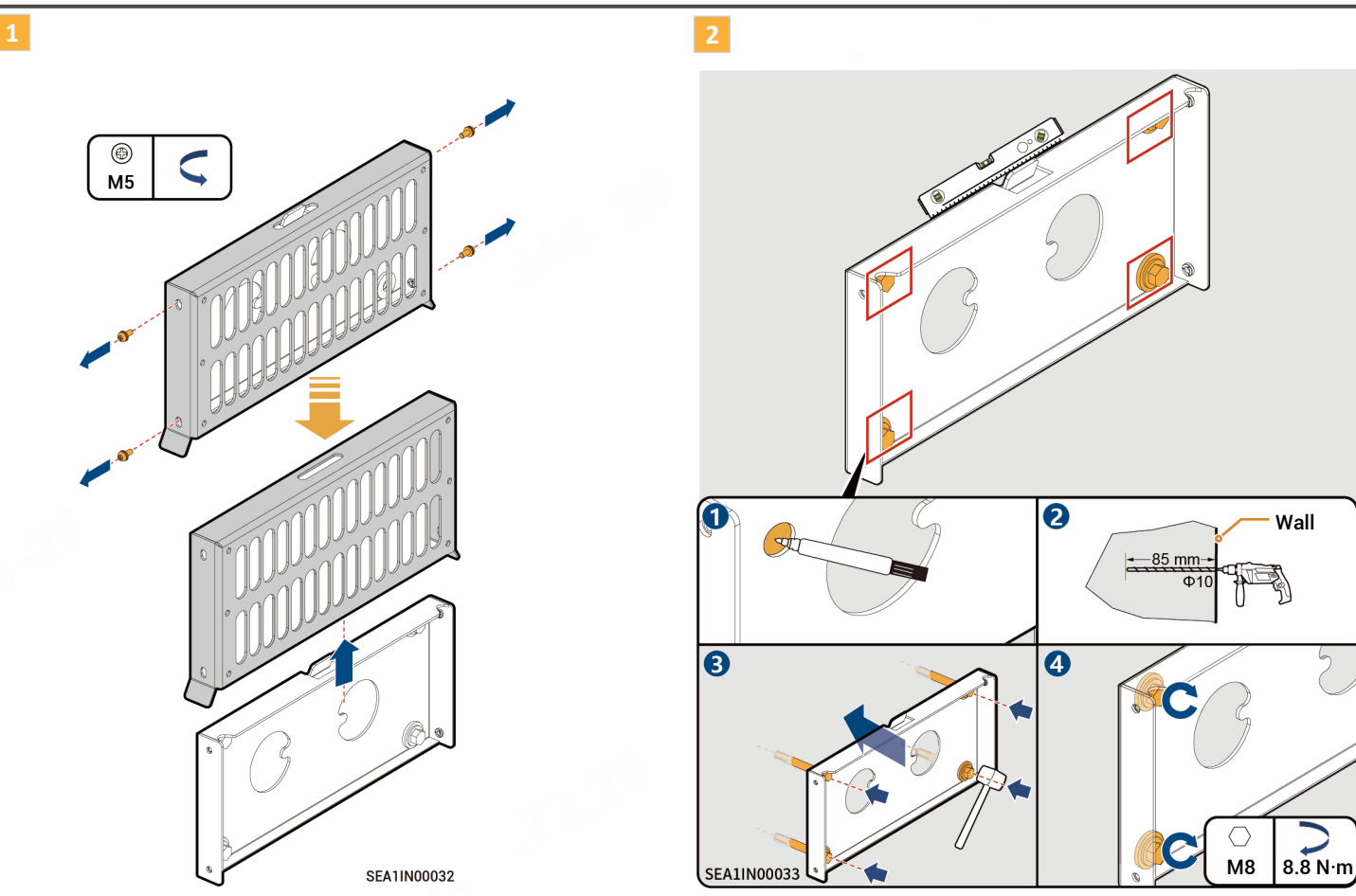

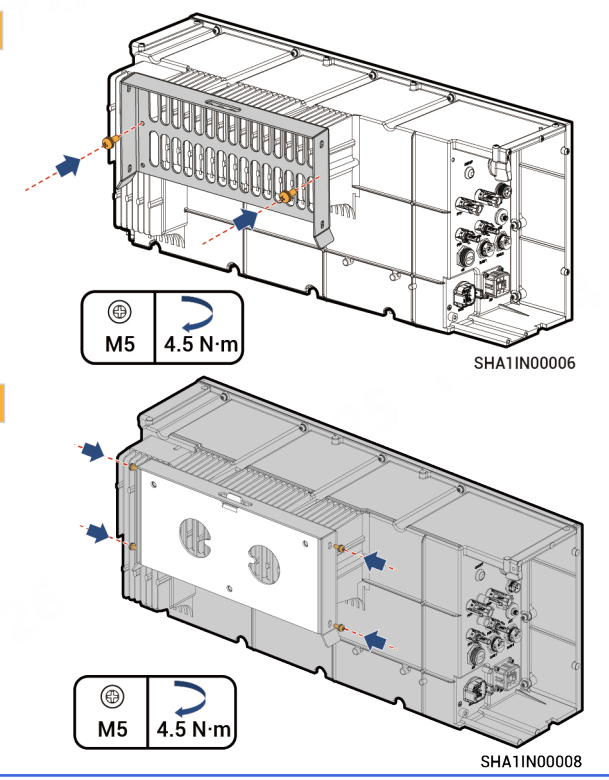

# **Caution**

- After purchasing and activating the specified license, the Sigen Hybrid can be adjusted to the PV storage application. Please follow the reverse operation in this section to remove Sigen Hybrid from the wall and install it on SigenStor BAT.
- Before making any adjustments to the installation scenarios of Sigen Hybrid, ensure that Sigen Hybrid is powered off.

Operation when adjusting Sigen Hybrid to the PV storage application

Before installing on SigenStor BAT, remove the IP protection cover at the bottom.

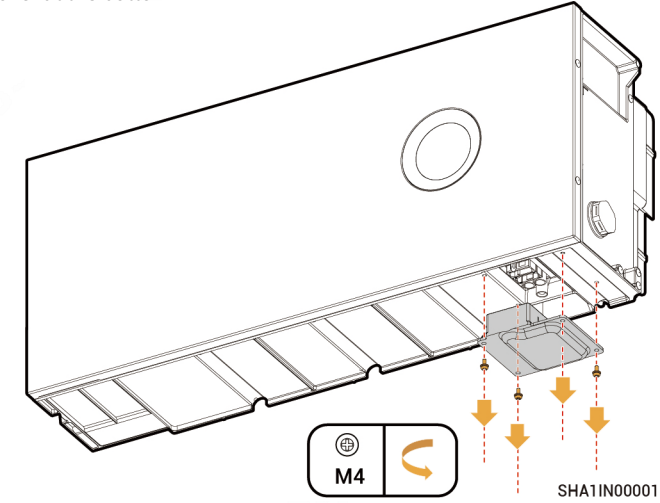

# 🔔 Danger

After the device is powered on, there is high voltage, and this step is prohibited in pure PV application.

# Caution

Please refer to the "SigenStor-5S - (5-16), SigenStor-6S - (8-24) Installation Guide" for specific instructions on installing the inverter on SigenStor BAT. 5 Tips

- The equipment has been installed with screws for decorative covers at the factory.
- When applied to pure PV, Sigen Hybrid can selectively replace the screws for decorative covers with plastic end caps according to the needs of the homeowner.
- When adjusting Sigen Hybrid to the PV storage application, if the device has already installed a plastic end caps, it is necessary to replace the plastic end caps with the screws for decorative covers; If the device is installed with the screws for decorative covers, this step can be ignored.

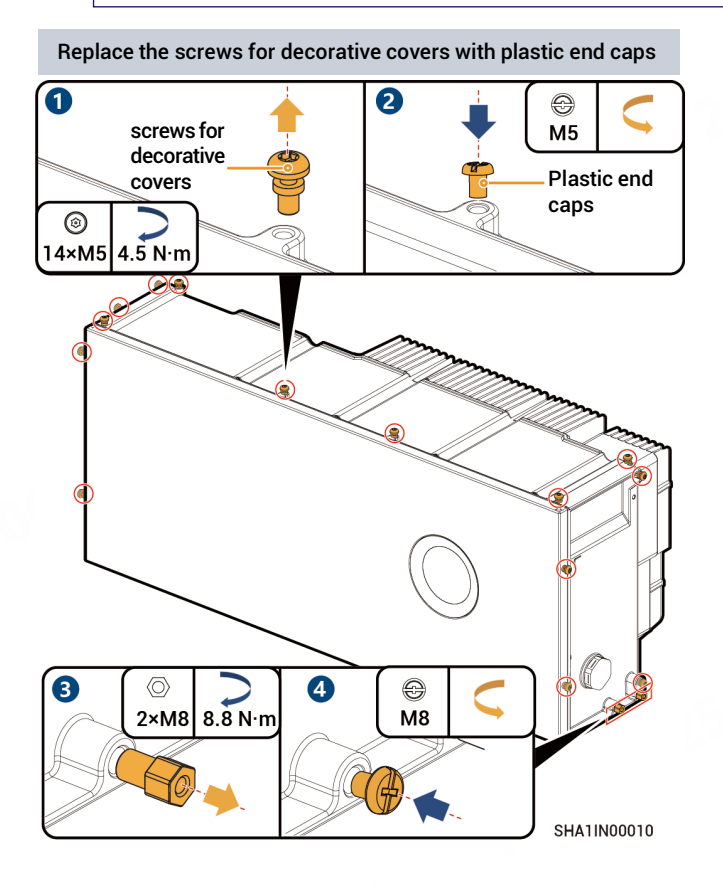

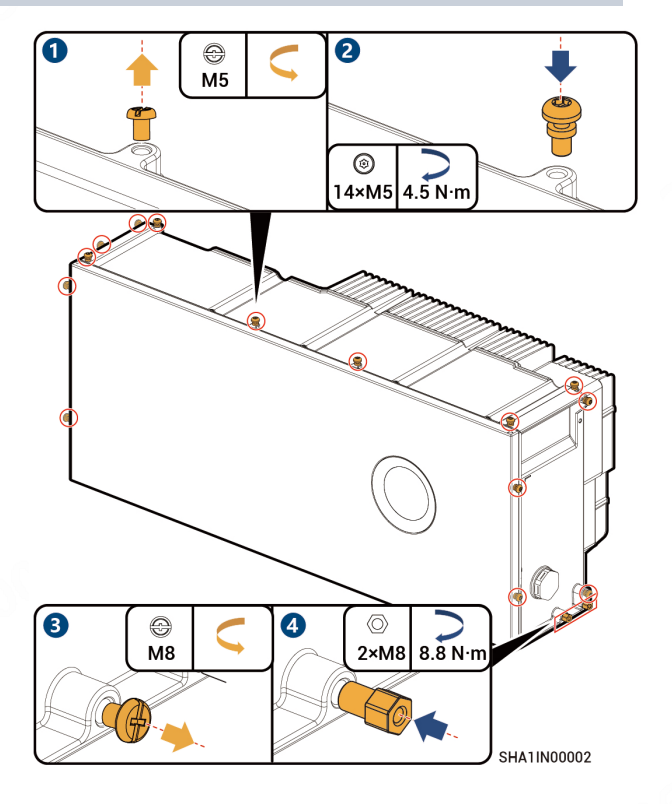

Replace the plastic end caps with screws for decorative covers

# 5 Cable Connection and Component Installation

# 🛕 Danger

- Before connecting cables, ensure that DC SWITCH is in the OFF state, and the front switch of the AC line is off.
- Do not perform operations on the equipment with power on. Before operation, please make sure all power supplies to the equipment have been disconnected, including but not limited to the grid side, inverter and diesel generator power switches.

# Tips

- Bind the power cable separately from the signal cable.
- PVC wiring ducts or PVC conduits are recommended to wrap cables outside decorative parts.  $60 \times 50$  mm PVC wiring ducts are recommended and PVC conduits with diameter not less than  $\Phi 80$  are recommended.

## 5.1 Protective Ground Cable of Inverter

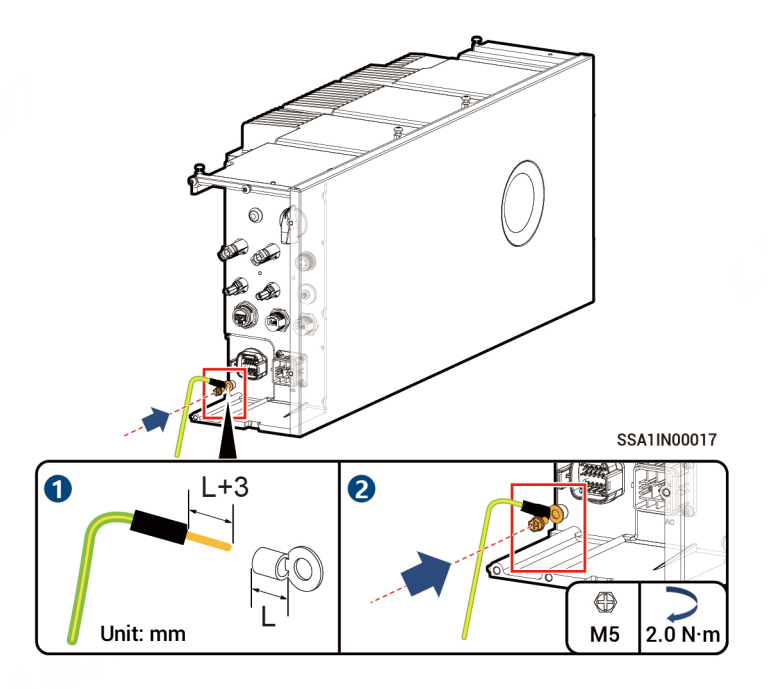

## 5.2 AC Output Cable

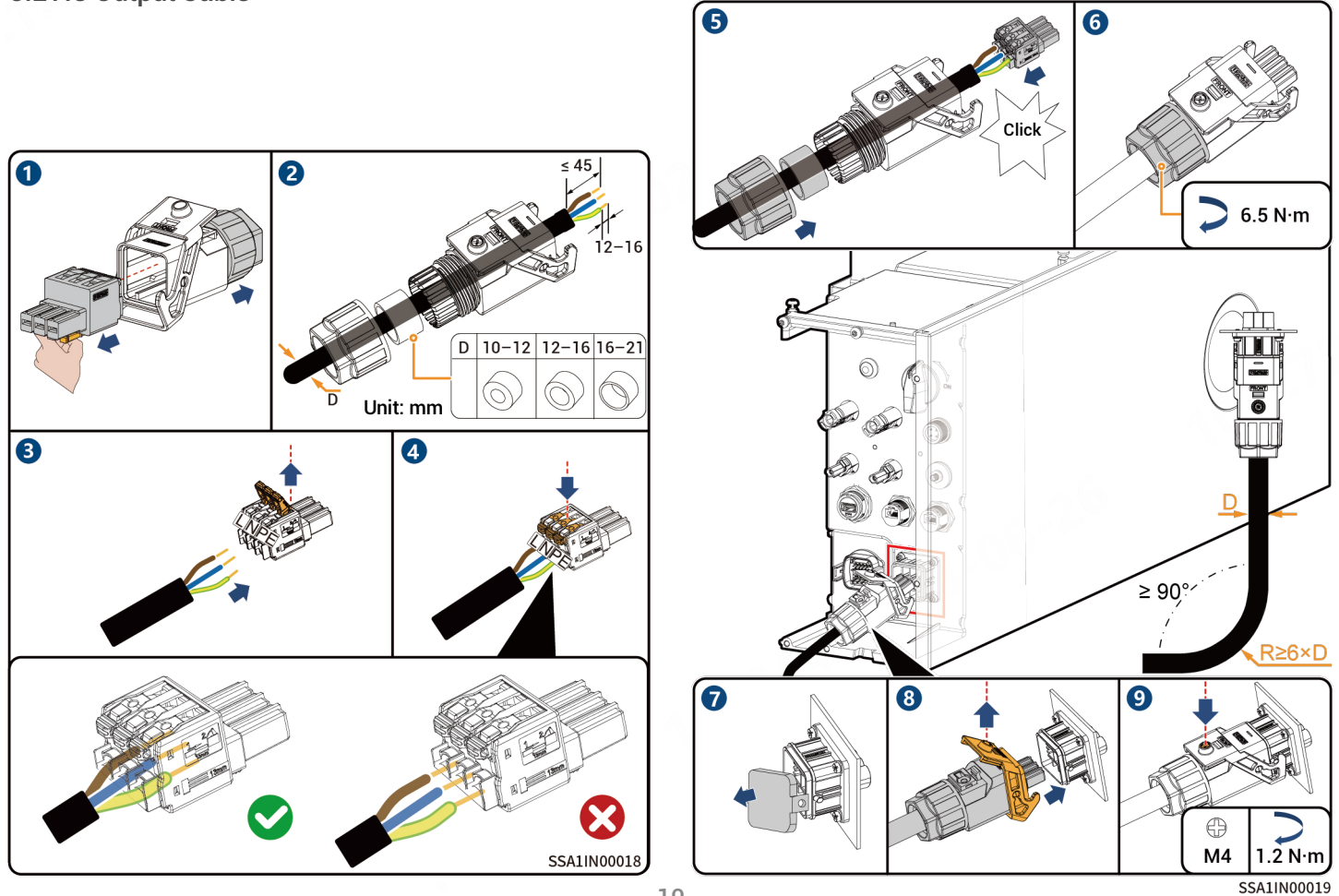

### 5.3 Signal cable Connection

# Tips

- Power sensors need to be purchased from our official channel.
- The appearance and specific wiring of the power sensor can be found in the instruction manual delivered with the case.
- According to AS/NZS 4777.2:2020+A1:2021, connecting SigenStor to the power grid must meet the Demand Response Mode (DRM) function, of which DRM0 is mandatory.

#### 5.3.1 COM terminal introduction

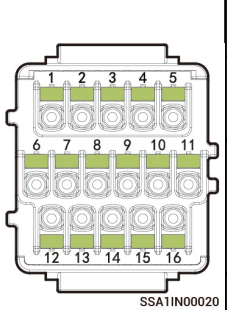

| Description                                                             | Interface definition       | Pin<br>Number | Sigen Sensor SP–<br>DH<br>(SDM230Modbus) | Sigen Sensor SP-<br>CT120-DH (SDM120CT<br>40mA) |
|-------------------------------------------------------------------------|----------------------------|---------------|------------------------------------------|-------------------------------------------------|
| (Reserved) DO1, connected to third party                                | Dry contact 1 – Common     | 1             | -                                        | -                                               |
| intelligent electric equipment, such as<br>switch control and heat pump | Dry contact 1 – NO         | 2             | _                                        | -                                               |
| (Reserved) DO2, connected to third party                                | Dry contact 2 – Common     | 3             | -                                        | - (                                             |
| intelligent electric equipment, such as<br>switch control and heat pump | Dry contact 2 – NO         | 4             | _                                        | $\sqrt{-2}$                                     |
|                                                                         | DI2, digital input 2       | 6             | -                                        | -                                               |
| (Reserved) For power scheduling, such as                                | DI3, digital input 3       | 7             | -<br>0<br>0                              | -                                               |
| DRMs and Ripple control                                                 | DI4, digital input 4       | 8             | -                                        | -                                               |
|                                                                         | DI5, digital input 5       | 9             | - 00                                     | -                                               |
|                                                                         | DI1, digital input 1       | 5             | -                                        | -                                               |
| FOF DRMU                                                                | Signal GND                 | 10            | -                                        | -                                               |
|                                                                         | PE signal shielding ground | 12            | -                                        | -                                               |
| RS485–2, COM port used to access the<br>nower sepsor                    | RS485 signal 2_B–          | 13            | 6                                        | 9                                               |
| power sensor                                                            | RS485 signal 2_A+          | 14            | 5                                        | 10                                              |
| RS485-1, custom port. It can be used to                                 | PE signal shielding ground | 11            | -                                        | -                                               |
| connect to third-party EMS controllers,                                 | RS485 signal 1_A+          | 15            | -                                        | -                                               |
| electricity meters of heat pump<br>equipment, etc.                      | RS485 signal 1_B–          | 16            | -                                        | _                                               |

#### 5.3.2 RS485 Signal Cable Connection

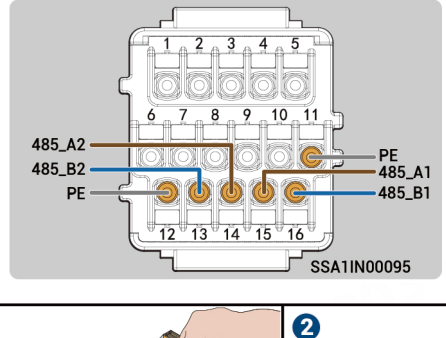

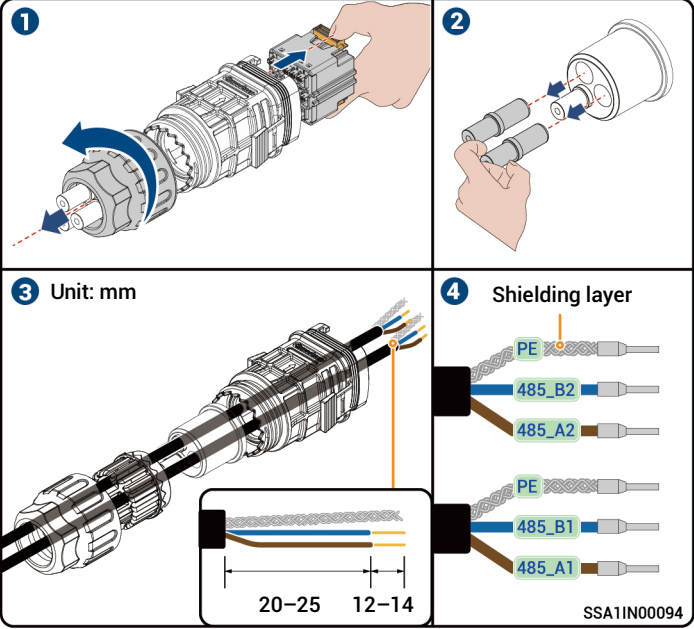

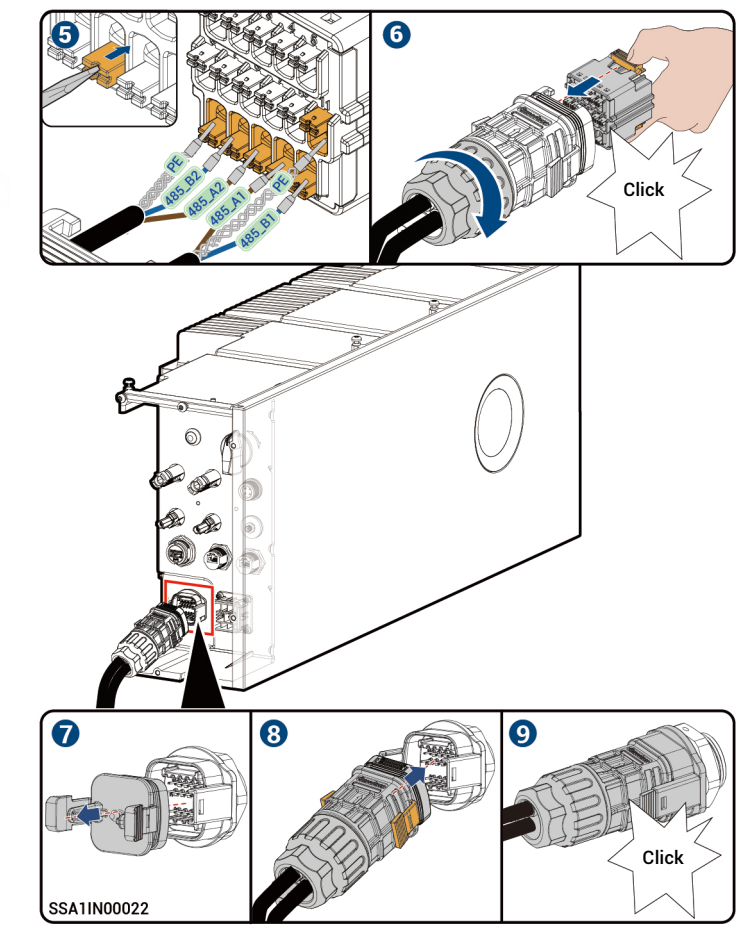

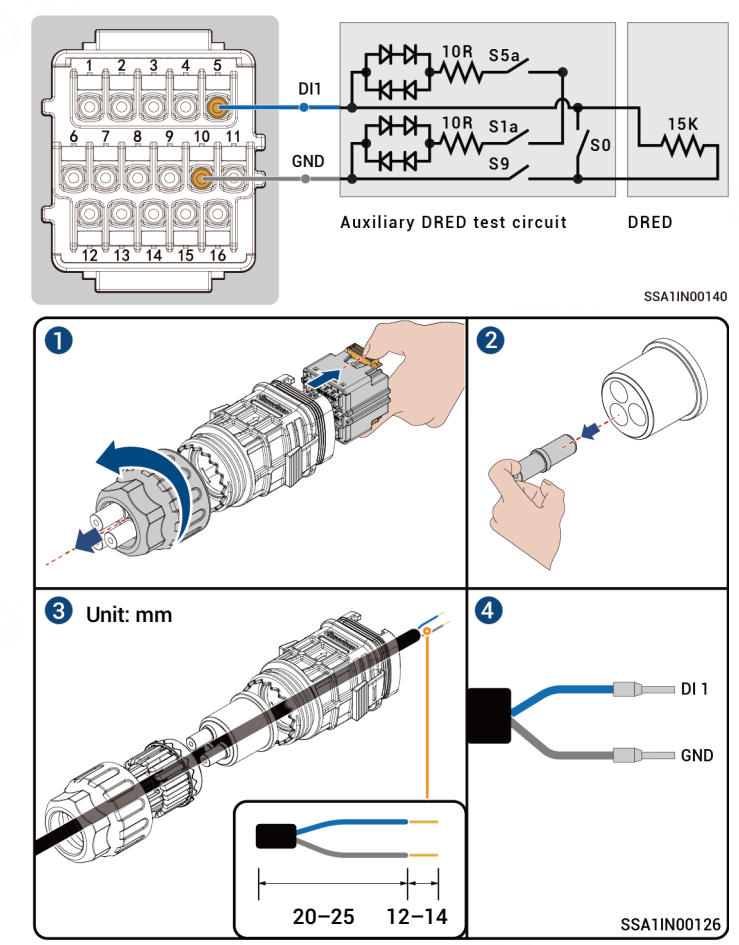

5.3.3 Demand Response Enabling Device (DRED) Connection

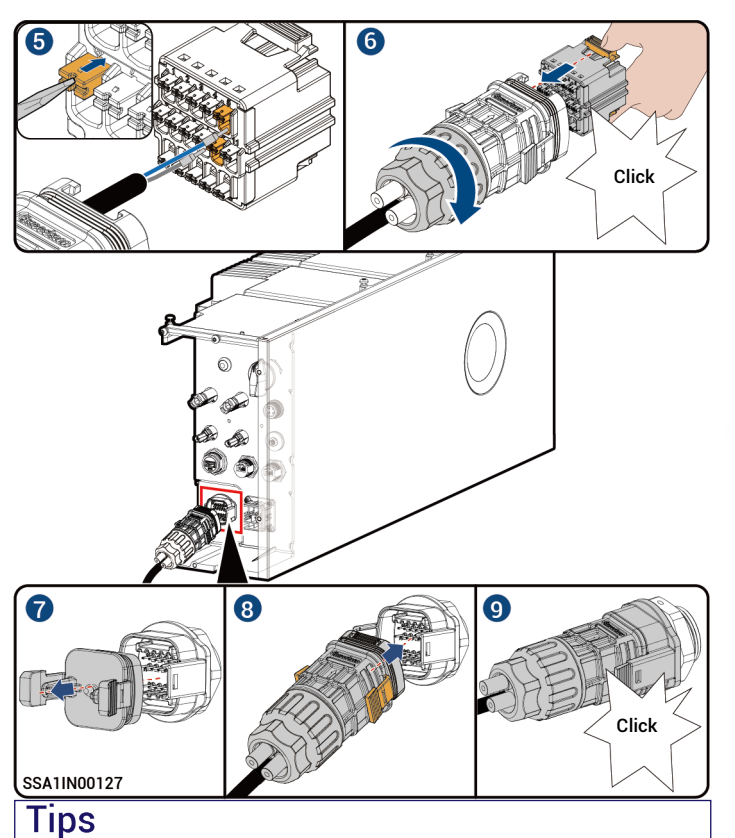

- Switches S5a, S1a, and S9 of DRED are normally closed and S0 is used to control the power on and off of SigenStor. When S0 closes, SigenStor is powered off, and when S0 opens, SigenStor is powered on.
- After creating new systems, you can use mySigen App to set DRM0 parameters. Please refer to mySigen App Installer Manual for detailed instructions.

# 5.4 RJ45 Cable Connection

# Tips

- RJ45 cables are EIA/TIA 568B standard cables.
- Two RJ45 Ethernet ports, one of which is connected to the router, and the other is connected to other devices (e.g., inverters, gateways, etc.).

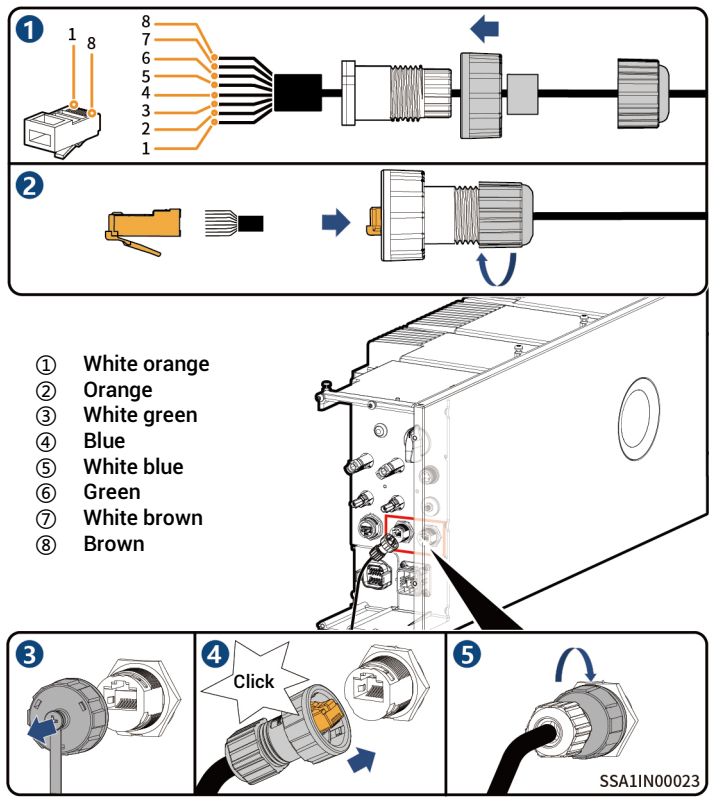

# 5.5 (Optional) Replacing SIM card of Sigen CommMod

# Tips

• When free 4G traffic of Sigen CommMod runs out, users must replace an SIM card.

Please replace the SIM card in Sigen CommMod with a SIM card of your country or region. Recommended data plan: ≥ 50 MB/month × N. (Wherein, N is the number of inverters)

• If you hear only one click sound when assembling Sigen CommMod in Step 3, complete the assembly on the other side.

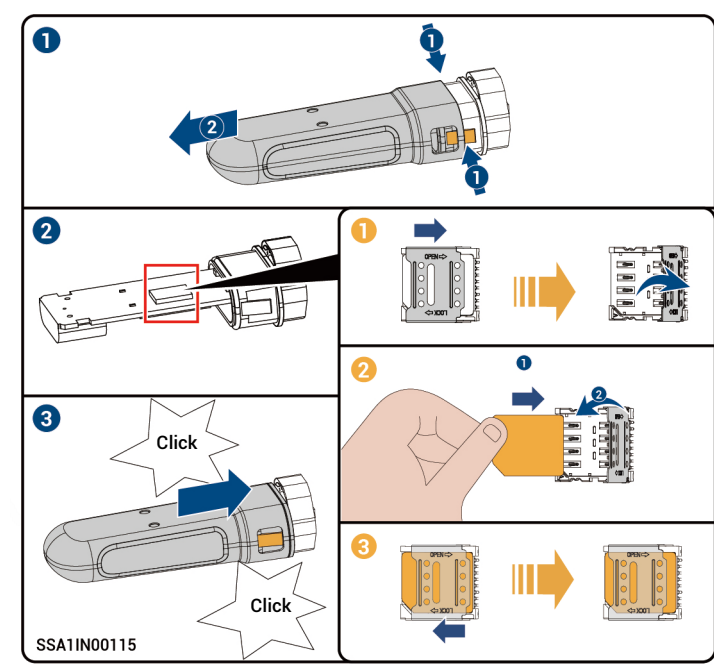

### 5.6 Sigen CommMod Installation

# Tips

Sigen CommMod is required for 4G communication.

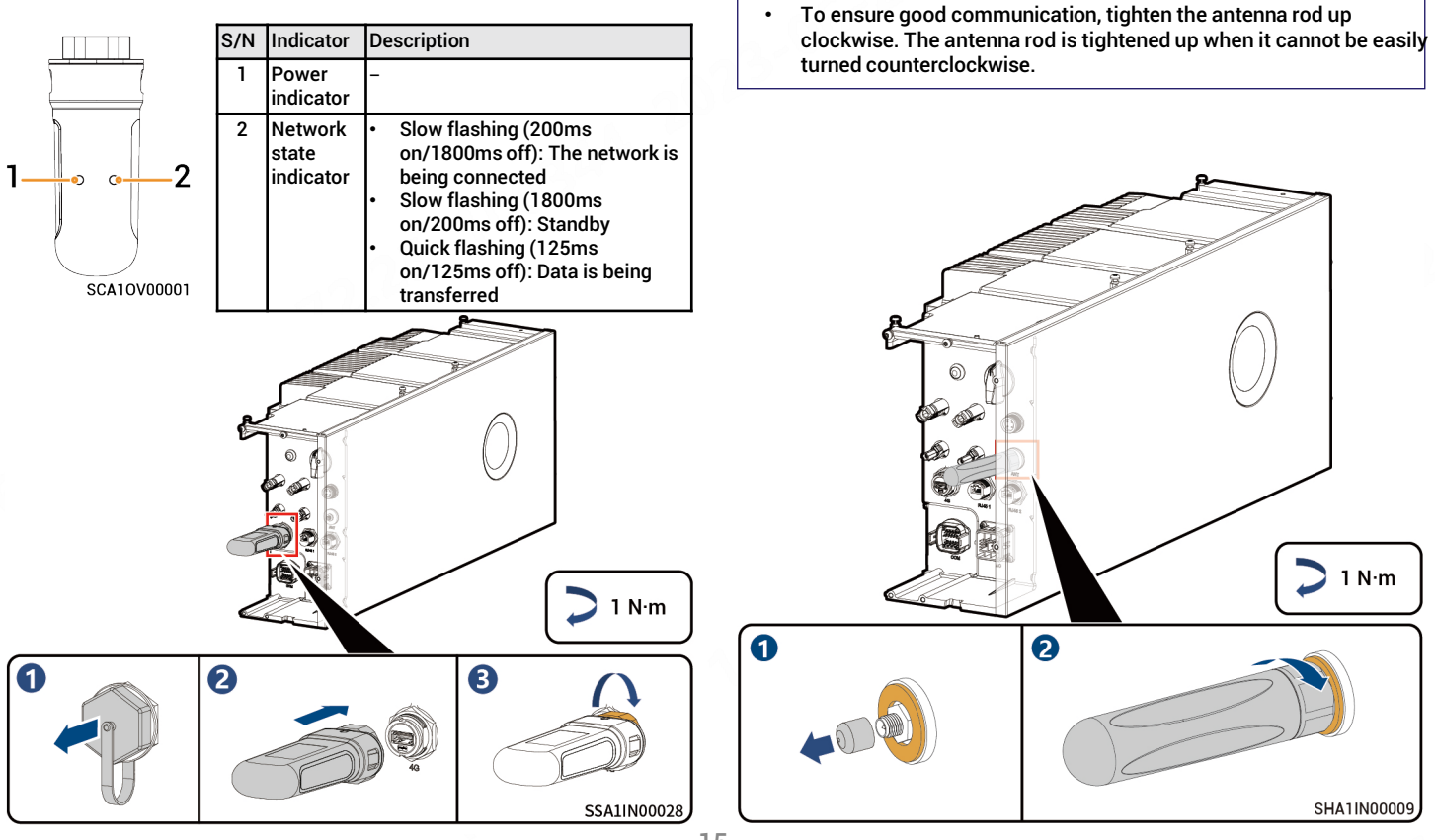

Tips

stick.

•

•

5.7 WLAN antenna stick Installation

WLAN communication requires the installation of WLAN antenna

# 5.8 DC input cable Connection

# Tips

- Please make sure that the circuit breaker on the PV side is electrically neutral before connection.
- The DC cable is connected to the inverter from the PV string.

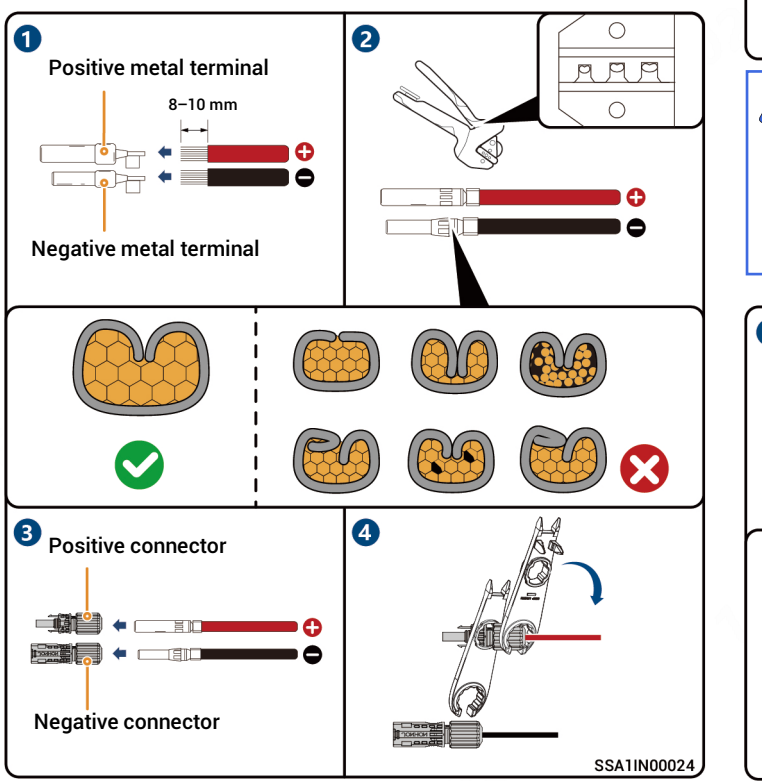

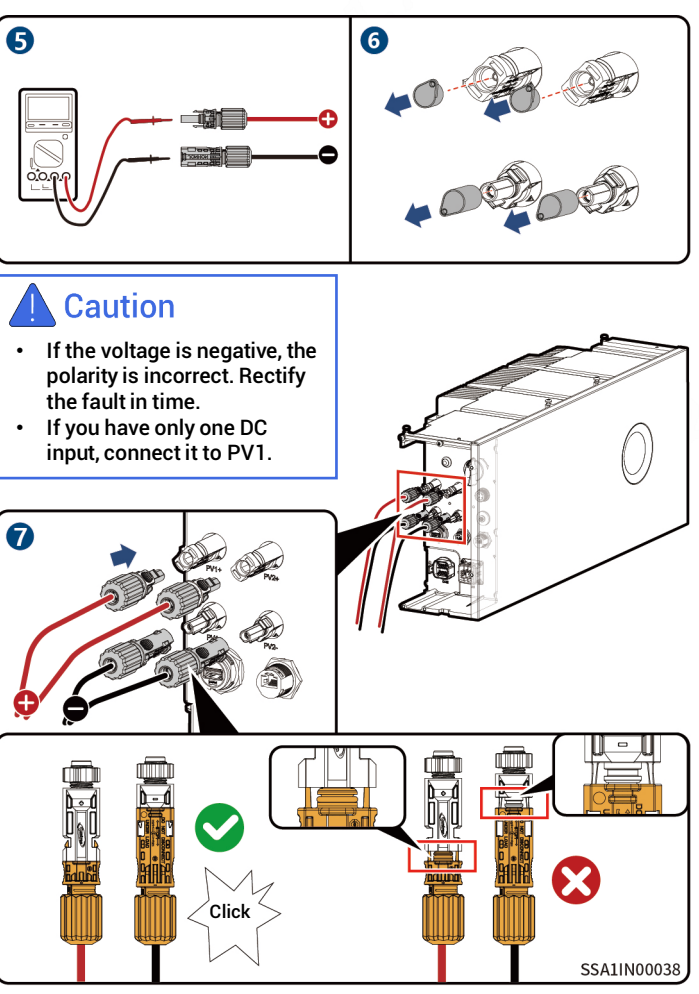

# 6 Post-installation Check

| Serial number | Check Item                                                                                |
|---------------|-------------------------------------------------------------------------------------------|
| 1             | The equipment has been securely installed.                                                |
| 2             | Ground cables, DC cables, signal cables, etc. are installed accurately without leftovers. |
| 3             | The cable fastening screws or terminals are<br>properly installed.                        |
| 4             | There are no sharp spikes or acute angles at the<br>cut point of the cable tie.           |
| 5             | DC SWICH is in the OFF position.                                                          |
| 6             | Ports that are not in use have waterproof covers<br>or plugs installed.                   |
| 7             | There is no construction left inside or outside the equipment.                            |

### 7 Equipment Power-On

- 1. Turn on the front switch of the equipment.
- 2. Rotate DC SWITCH to ON.
- 3. Observe the indicators on the front side of the inverter to learn about the equipment status.

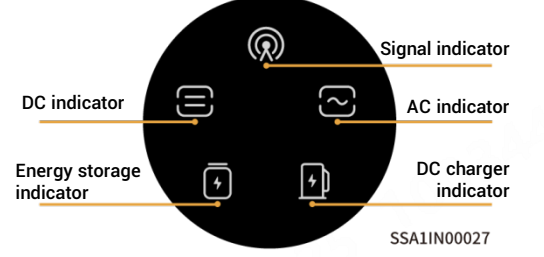

| Indicator  | Color | State     | Meaning                                   |
|------------|-------|-----------|-------------------------------------------|
|            |       | Always on | The DC side is connected but not running. |
| $\bigcirc$ |       | Always on | The DC side is running.                   |
|            |       | -         | The DC side is not connected.             |
|            |       | Flash     | The DC side is faulty.                    |
|            |       | Always on | The inverter is faulty.                   |
|            |       | Always on | The AC side is connected but not running. |
| :~:<br>ز~: |       | Always on | Grid-connected operation.                 |
|            |       | Always on | Off-grid operation.                       |
|            |       | -         | The AC side is not connected.             |
|            |       | Flash     | Off-grid overload operation.              |
|            |       | Flash     | The AC side is faulty.                    |
|            |       | Always on | The inverter is faulty.                   |

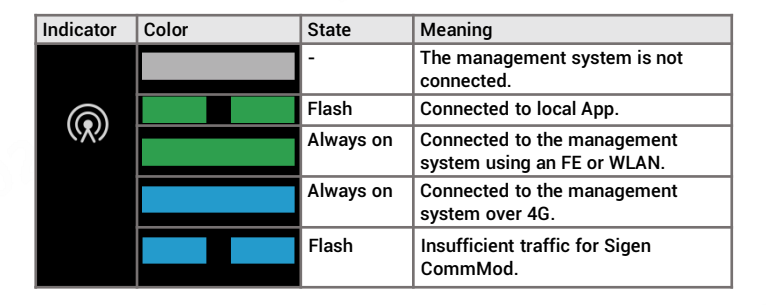

## 8 Download and create new system for mySigen APP

- Please enter the "Partner"  $\rightarrow$  "Register Now" at the Company's official website (<u>https://www.sigenergy.com</u>), and complete the account registration based on facts.
- 2 Download the mySigen App and create new system for the device.

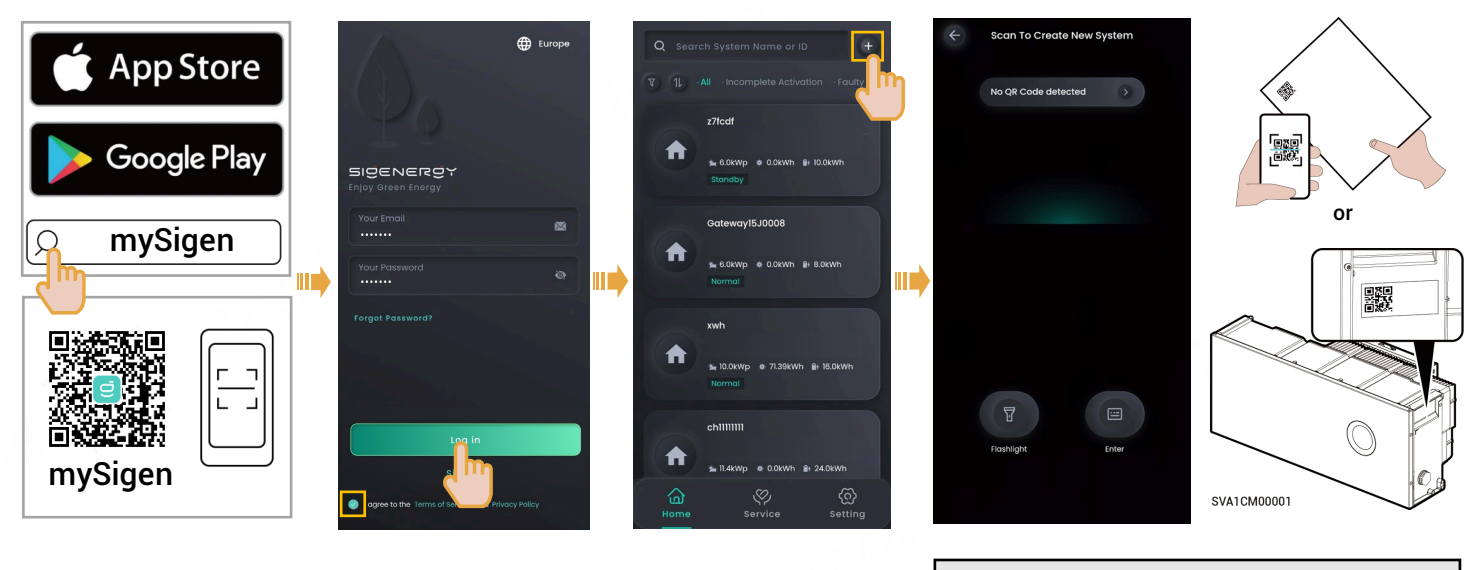

Scan the SN code label on the accompanying box material. If the SN is lost, scan the SN on the side of the inverter.

# Tips

The following steps are different when the equipment has already been connected or not connected to the internet (that is, FE and 4G communication fault), as described below.

# Already connected to the internet:

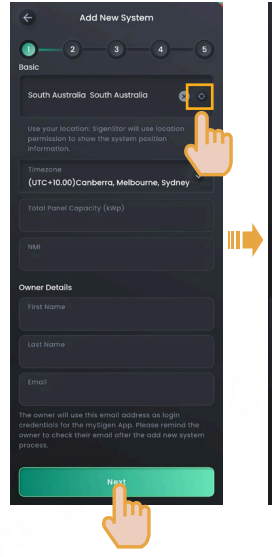

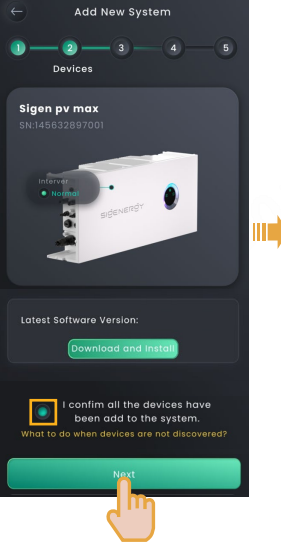

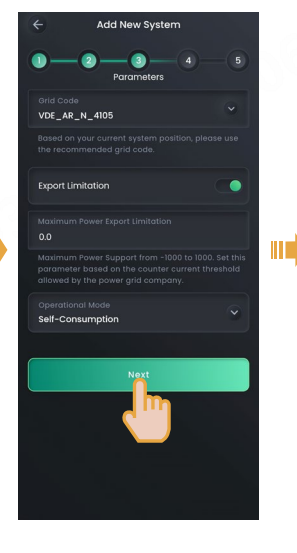

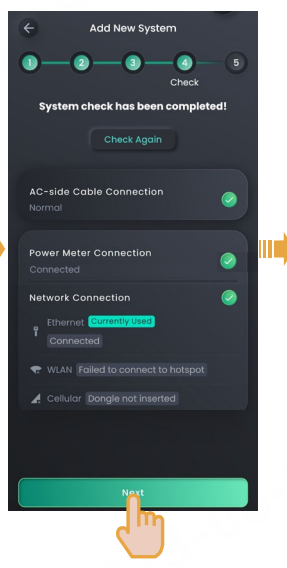

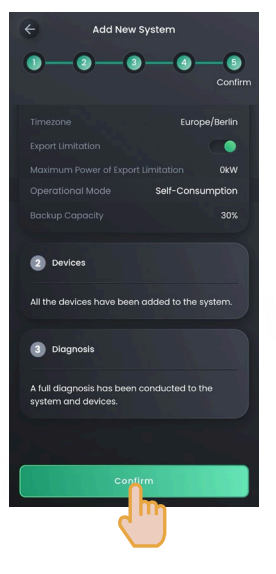

Manually locate the address, set the Time zone, EMI, and enter Owner Details.

Perform upgrades where necessary.

You can manually set and modify some function parameters of the power station.

Upon completion of the new system creation, the installer shall inform the owner to check its "sigencloud" e-mail within 24 hours and proceed with activating its account.

### Not connected to the internet (that is, FE and 4G communication fault):

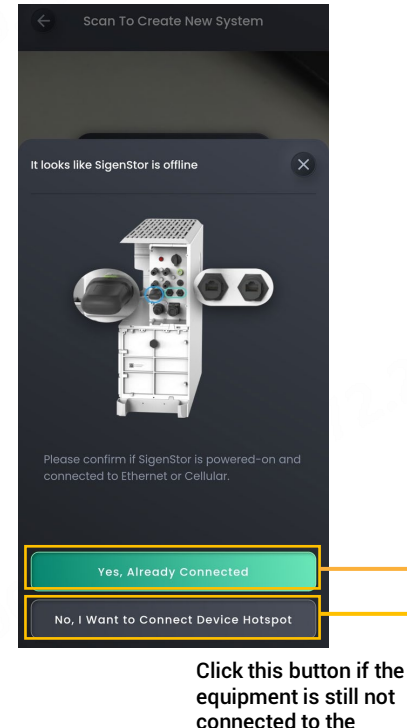

internet

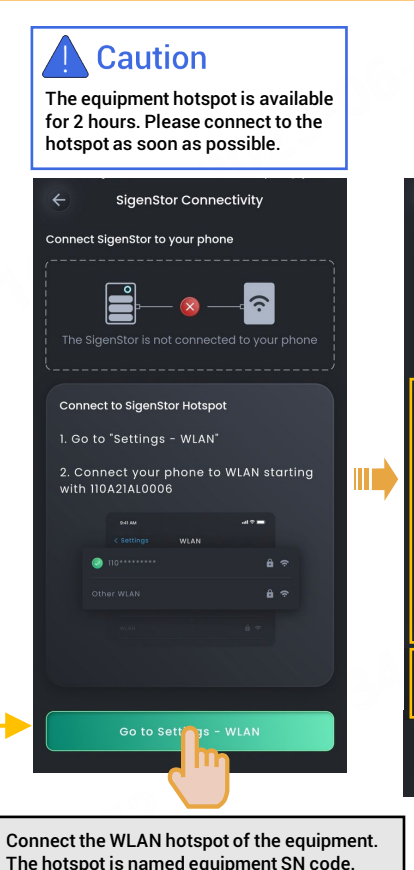

If the equipment has already been connected to the internet, click this button and go to the Create New System page and perform operations by referring to the description in the "already connected to the internet" section.

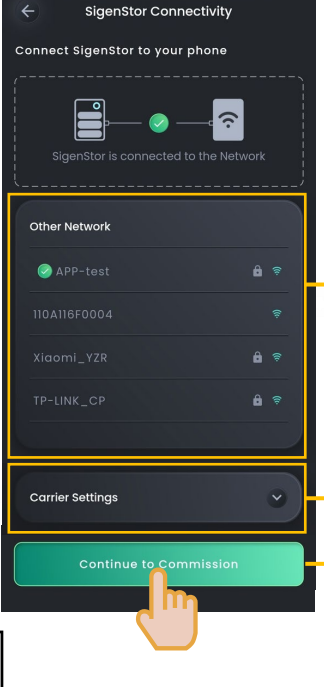

If connected to the WLAN hotspot at the owner's premises or if the SIM card APN is set (the device has a SIM card installed), click "Continue to Commission" to go to the page for creating new systems. You can refer to the description in the "already connected to the internet" section.

If there is no available WLAN hotspot at the owner's premises, or if the device has no SIM card installed, click "Continue to Commission" and follow the on-screen instructions to proceed.

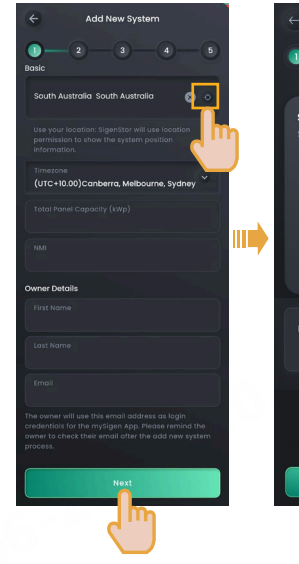

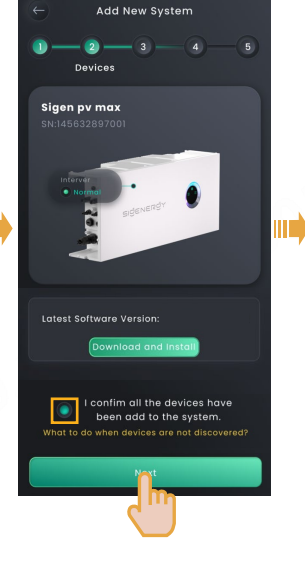

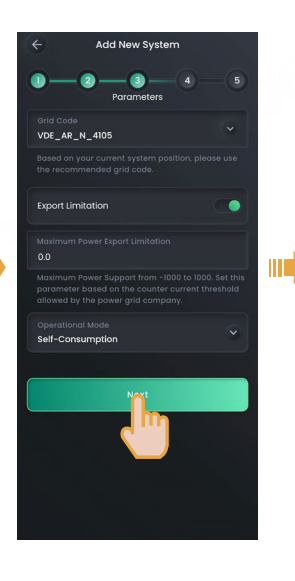

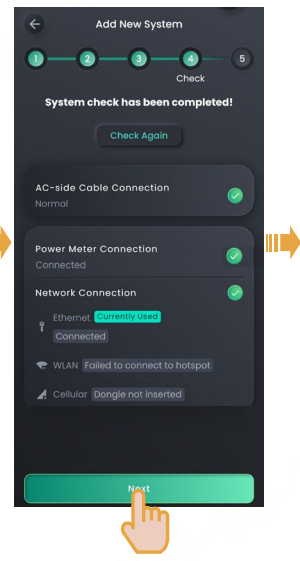

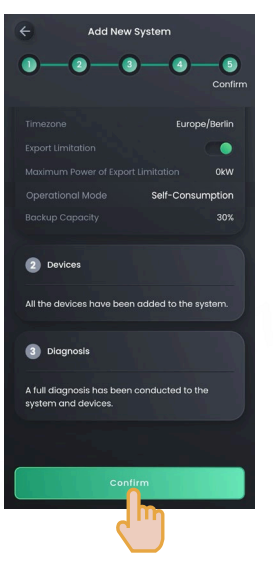

Manually locate the address, set the Time zone, EMI, and enter Owner Details.

Perform upgrades where necessary.

You can manually set and modify some function parameters of the power station.

Upon completion of the new system creation, the installer shall inform the owner to check its "sigencloud" e-mail within 24 hours and proceed with activating its account.

#### Sigenergy Technology Co., Ltd.

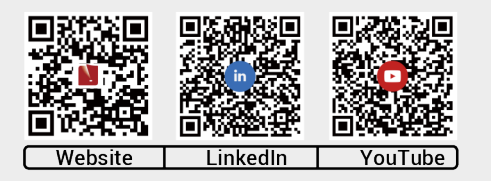

### www.sigenergy.com

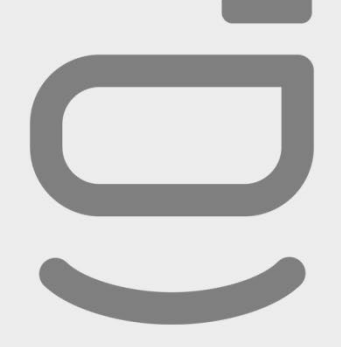

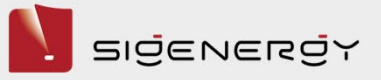

# Copyright© 2024 Sigenergy Technology Co., Ltd. All Rights Reserved.

Description in this document may contain predictive statements regarding financial and operating results, product portfolio, new technology, configurations and features of product. Several factors could cause difference between actual results and those expressed or implied in the predictive statements. Therefore, description in this document is provided for reference purpose only and constitutes neither an offer nor an acceptance. Sigenergy Technology Co., Ltd. may change the information at any time without notice.